## Boddle

- 1. Students must have a signed COPPA form giving consent, on file. The COPPA form is a form that is a part of their returning or new student registration through Infosnap.
- 2. Choose the sign up option based on whether you will be importing Google Classroom to create classes or Clever rostering to create classes.
- 3. Sign Up Options:
  - a. Google
  - b. Clever Log into your Clever Account first and add the app from the library. This will create your Boddle login and your classes:
    - i. Go to <u>www.twinsburg.k12.oh.us</u>
    - ii. Click on the Clever link
    - iii. Click Log in with Google
    - iv. Click on the page you would like to add the app to
    - v. Click the green add button, click App
    - vi. Search for Boddle and complete the installation of the app
- 4. Student Login Students will either log in with Google or Clever depending on what option you choose to import classes